# Оформление талона №1 родового сертификата

### Состояние (статусы) ЭРС

### Состояния (статусы) талонов

### Оформление талона №1 родового сертификата

Талон № 1 родового сертификата, предназначенный для оплаты услуг, оказанных женщинам учреждениями здравоохранения в период беременности на амбулаторно-поликлиническом этапе.

| Талон 1 родового сертификата                                                                                                    | Статус:   | черновик | Дата формирования *<br>17.02.2023 🔛 |
|----------------------------------------------------------------------------------------------------|-----------|----------|-------------------------------------|
| Наименование ЛПУ, выдавшего талон *<br>ГАУЗ МО "ОБ"                                                                                      |           |          | × •                                 |
| Номер обменной карты * Дата обменной карты *<br><b>у565у66</b> × 16.06.2022 • Номер листка нетрудоспособн •                              |           |          |                                     |
| Дата постановки на учет *<br>Многоплодная беременность Оказана услуга по правовой, психологической и медико-социальной помощи 30.06.2022 |           |          |                                     |
| Срок беременности (недель, на дату постановки на учет).* 3 Срок беременности (недель, на дату подписания талона).* 36                    |           |          |                                     |
| Период наблюдения (недель, на дату подписания талона). 33                                                                                |           |          |                                     |
| Руководитель ЛПУ Харта беременной Зап                                                                                                    | олнить по | карте    | Подписать                           |
| Медицинская помощь женщинам в период беременности                                                                                        |           | (        | Стоимость: 3000 руб.                |

Форма родового сертификата и талона №1

- «Статус» при создании ЭРС принимает значение «Черновик»;
- «Дата формирования» предзаполняется датой формирования ЭРС, доступна для изменения пользователем;
- ٠ «Наименование ЛПУ» – указывается наименование организации, в которой проходили роды, заполняется автоматически Системой;
- ٠ «Номер обменной карты» - заполняется из номера обменной карты беременной;
- «Дата обменной карты» заполняется датой создания обменной карты;
- «Номер листка нетрудоспособности» заполняется из карты беременной;
- «Дата постановки на учет» заполняется из карты беременной;
- Признак «Многоплодная беременность» следует установить, в случае если у пациентки больше одного плода;
- Признак «Оказана услуга по правовой, психологической и медико-социальной помощи» следует установить, если данная услуга была оказана.
- «Срок беременности (недель, на дату постановки на учет)» заполняется из карты беременной;
- «Срок беременности (недель, на момент выдачи сертификата)» заполняется из карты беременной;
- «Период наблюдения (недель, на дату подписания талона)» заполняется из карты беременной;
- «Руководитель ЛПУ» заполняется автоматически.

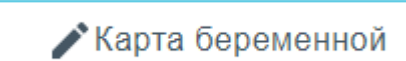

. В результате выполнения

Для редактирования данных карты беременной необходимо нажать кнопку действия откроется вкладка Карта беременной, где необходимо редактировать данные. После сохранения изменений в Талоне №1 необходимо обновить

# Заполнить по карте

данные, нажав кнопку

После заполнения Талона №1 нужно выполнить одно из следующих действий:

«Подписать» – в результате на экране откроется мастер подписания документа ЭП, после чего документ будет направлен в СФР. Когда СФР примет документ будет проставлен статус «Принят ТОФ» (Территориальное отделение фонда).

| ^ Талон 1 родо                            | вого сертиф                                    | иката              |                                                            | Статус: принят Т | Дата формирования *<br>ОФ 04.01.2023 📳 |
|-------------------------------------------|------------------------------------------------|--------------------|------------------------------------------------------------|------------------|----------------------------------------|
| Наименование ЛПУ, выдавшего талон "       |                                                |                    |                                                            |                  |                                        |
| Номер обменной карты *<br>12122121        | Дата обменной карты *<br>01.07.2022            |                    | Номер листка нетрудослособн                                |                  |                                        |
| Дата постановки на учет *<br>01.07.2022 С | Многоплодная беремен<br>а дату постановки на у | нность<br>чет):* 4 | Оказана услуга по правовой, психологической и медико-социа | льной помощи     |                                        |
| Срок беременности (недель, н              | а дату подписания тал                          | она):* 30          |                                                            |                  |                                        |
| Период наблюдения (недель,                | на дату подписания тал                         | юна): 26           |                                                            |                  |                                        |
| Руководитель ЛПУ                          |                                                |                    | Редактировать талон Удалить тал                            | пон Печа         | ть Подписано                           |
| Медицинская помощь женщин                 | ам в период беременн                           | ости               |                                                            |                  | Стоимость: 4000 руб.                   |

Подписанный Талон № 1

- «Сохранить» в результате талон №1 не будет подписан и не будет направлен в СФР. Данные талона №1 будут сохранены в БД, и Талон №1 отобразится в Журнале родовых сертификатов.
- «Выйти в журнал» в результате талон № 1 не будет подписан и не сохранятся в БД. Осуществится переход в Журнал родовых сертификатов.

При подписании талона отображается окно «Подтверждения доступа», где необходимо нажать «Да» для подтверждения операции.

| 💽 Подтв | ерждение доступа                                                                                                    | × |  |  |  |  |
|---------|----------------------------------------------------------------------------------------------------|---|--|--|--|--|
|         | Этот веб-сайт пытается выполнить операцию с ключами<br>или сертификатами от имени пользователя.<br>'http://172.16.254.1:32050/app/RS/4'<br>Выполнение таких операций следует разрешать только для<br>веб-сайтов, которым вы доверяете.<br>Чтобы отключить данное подтверждение для конкретного<br>веб-сайта, его можно добавить в список доверенных |   |  |  |  |  |
|         | Разрешить эту операцию?                                                                                                    |   |  |  |  |  |
|         | Да Нет                                                                                                    |   |  |  |  |  |

Разрешение на выполнение операции

Если сертификат ЭЦП задан настройками, то окно выбора сертификатов будет недоступно. Если сертификатов несколько, то откроется окно «Выбора сертификатов». В открывшемся окне следует выбрать нужный сертификат. Для выбора сертификата по умолчанию на одну сессию работы в браузере следует

нажать кнопку

напротив нужного сертификата.

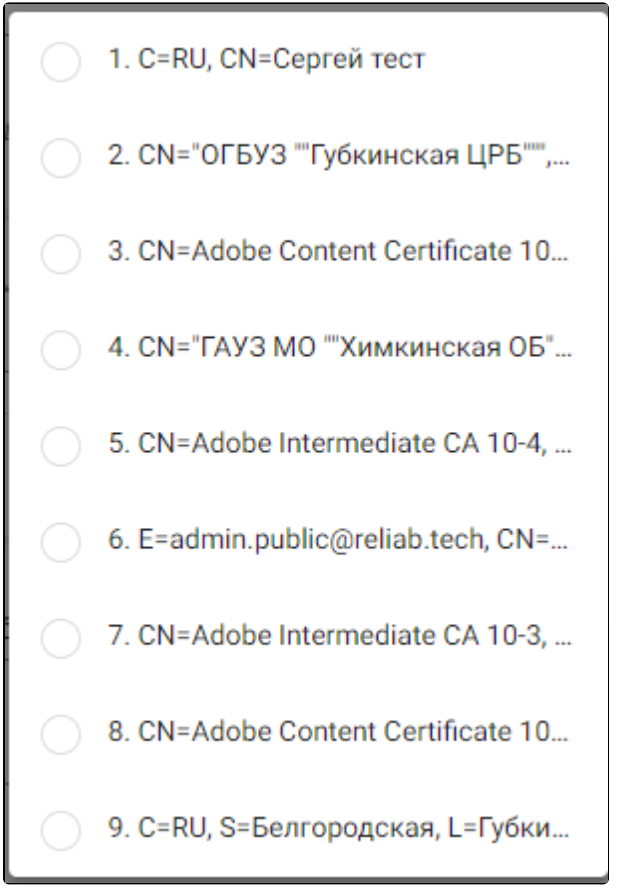

Окно выбора сертификата

Кнопка «Подписать» станет не активна, статус изменится на «В обработке». После успешного подписания отобразится сообщение об успешном подписании

талона и будет проставлен статус «Принят ТОФ», раздел «Талон №1» будет свернут. Чтобы раскрыть строку следует нажать

После подписания талона доступны следующие действия: «Редактировать талон», «Удалить талон» и «Печать».

Для редактирования талона следует нажать кнопку «Редактировать талон», кнопка доступна при условии, что талон не включен в реестр на оплату. Редактировать талоны сертификата может пользователь из ЛПУ, выписавшего ЭРС. Отобразится форма редактирования талона. Для отмены редактирования талона следует нажать кнопку «Отменить изменения», для подтверждения изменений следует нажать кнопку «Отправить изменения».

| ого сертификата                       |     |                             | Статус: пр             | инят ТОФ    | Дата формиров<br>17.02.2023 | ания * |
|---------------------------------------|-----|-----------------------------|------------------------|-------------|-----------------------------|--------|
|                                       |     |                             |                        |             |                             | × •    |
| Дата обменной карты *<br>16.06.2022 💼 | Ном | ер листка нетрудоспособн.   | ···· •                 |             |                             |        |
| Иногоплодная беременность             |     | Оказана услуга по правовой, | , психологической и ме | дико-социал | ьной помощи                 |        |
| ату постановки на учет):* 3           | ×   |                             |                        |             |                             |        |
| ату подписания талона):* 36           |     |                             |                        |             |                             |        |
| ату подписания талона): 33<br>        |     |                             |                        |             |                             |        |
| ×                                     |     |                             |                        |             |                             |        |
| Отменить изменени                     | я   | Удалить талон               | Печать                 | Отпра       | вить изменени               | я      |

Форма редактирования «Талона 1 родового сертификата»

Для удаления талона следует нажать кнопку «Удалить талон», кнопка доступна при условии, что талон не включен в реестр на оплату. При нажатии кнопки «Удалить талон» отобразится форма подтверждения удаления талона. Для удаления талона следует нажать кнопку «Продолжить», для отмены – кнопку «Отменить». Талон будет удален из СФР.

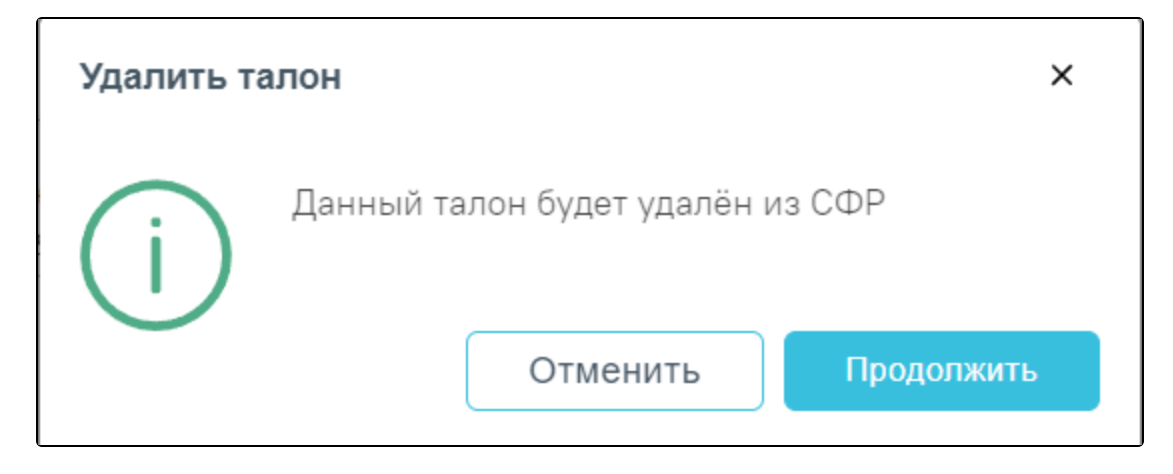

### Подтверждение удаления талона

Для печати талона № 1 следует раскрыть талон и нажать кнопку «Печать». В результате выполнения действия формируется печатная форма талона № 1 родового сертификата.

| Корешок РОДОВОГО СЕРТИФИКАТА                                                                                                    | 8000025840                                                | Печать              | 17              | пист бумаги |
|----------------------------------------------------------------------------------------------------|-----------------------------------------------------------|---------------------|-----------------|-------------|
| з Ф.И.О<br>а<br>п (полностью)<br>о Адрес регистрации места жительства                                                                                                    |                                                           | Принтер             | 🖶 Kyocera ECOSY | 'S P315 💌   |
| н<br>е Номер полиса<br>ОМС:<br>с снилс                                                                                                    |                                                           | Страницы<br>Копии   | Bce<br>1        | Ŧ           |
| 7, Дата выдачи <u>15</u> . <u>0</u> <u>2</u> . <u>2</u> <u>0</u> <u>2</u> <u>3</u><br>Расписка получе<br>у                                                                          | теля<br>КАТА<br>оказываемой в 8000025840                  | Дополнительные наст | оойки           | ~           |
| л период наблюдения женщины до<br>1. Кем выдан<br>щ<br>и<br>м (наименование ЛПУ, осуществляющи<br>м беременной женщиной и выдавшего р                                               | родов)<br>его наблюдение за<br>одовый сертификат)         |                     |                 |             |
| а 2. Дата выдачи<br>1 5 . 0 2 . 2 0 2 3<br>4. Дата постановки<br>на учет<br>5. СНИЛС<br>6. Номер<br>полиса<br>6. Номер<br>полиса<br>6. Номер<br>полиса                              | менности 4 о<br>(недель, на момент выдачи<br>сертификата) |                     |                 |             |
| е 7. Ф.И.О. ЧИКИР ДАРЪЯ ВИКТОРОВНА<br>е менщины 2 1. 1 1. 1 9 9 8<br>н 9. Документ, удостоверяющий личность<br>0 (название, серия, ном<br>10. Адрес регистрации места<br>жительства | кер, кем и когда выдан)                                   |                     |                 |             |
| подлись руководителя лпу                                                                                                    | ПЕЧАТЬ ЛПУ                                                |                     |                 |             |
| Линия отреза                                                                                                    |                                                           |                     | Печать          | Отмена      |

### Печатная форма талона № 1

Для печати талона следует нажать кнопку «Печать».

### Состояние (статусы) ЭРС

Статусы ЭРС проставляются автоматически.

- «Черновик» РС был создан локально, но не был зарегистрирован в СФР.
- «В обработке» запрос на регистрацию отправлен в СФР.
- «Открыт» РС зарегистрирован в СФР.
- «Оказание услуг» оказание услуг по РС.
- «Закрыт» родовой сертификат закрыт в системе СФР.

## Состояния (статусы) талонов

Статусы талонов проставляются автоматически.

- «Принят ТОФ» талон зарегистрирован в системе СФР.
- «Подтвержден» счет с включенным в него талоном подтвержден в СФР.
- «Направлен на оплату» счет с включенным в него талоном, отправлен на оплату.
- «Не подлежит оплате» талон не подлежит оплате.
- «Оплачен» счет с включенным в него талоном, оплачен.
- «Черновик» талон был создан локально, но не был зарегистрирован в СФР.
- «В обработке» запрос на подписание талона отправлен в СФР.
- «Включен в Реестр» счет с включенным в него талоном, зарегистрирован в СФР.